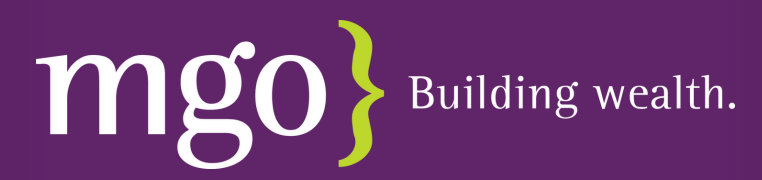

## Updating/Managing Your Beneficiaries - Nationwide

- 1. Login to your Nationwide Account: https://www.nationwide.com/my-account-login
- 2. Click View Account under the retirement plan you would like to edit

| 401(K) PROFIT<br>RUST |   |   |
|-----------------------|---|---|
| View account          | > | > |

3. On the right side under Quick Links, click Manage Beneficiaries

| Quick Links                 |  |  |
|-----------------------------|--|--|
| Take Action                 |  |  |
| Manage Contributions        |  |  |
| Manage Investment Portfolio |  |  |
| Manage Beneficiaries        |  |  |
| Review Loan Options         |  |  |

4. Click Make Changes to edit your beneficiaries

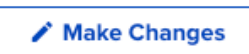

- 5. From here you can add or edit your beneficiaries. Please note, the percentages split between your beneficiaries must total 100%.
- 6. Click save at the bottom of the page to save your updates.

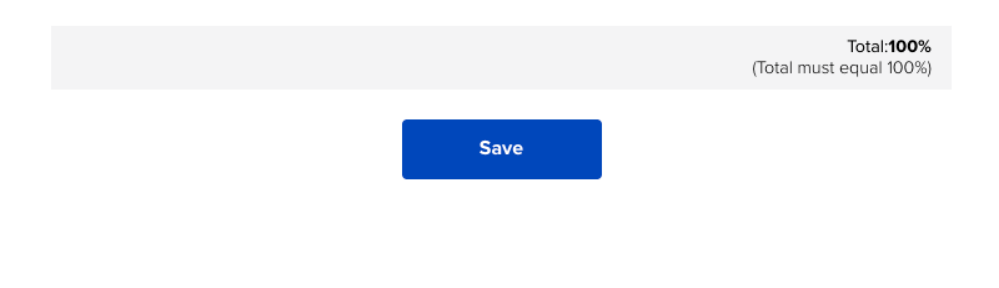

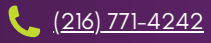

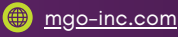